# 

# Инструкция по обновлению программного обеспечения на тахографах ТЦА-02НК и ТЦА-02НК исполнение «У»

**Программатор** – устройство USB Debug Adapter компании Silicon Laboratories для установки ПОв микроконтроллертахографа, подключенное к персональному компьютеру через интерфейс USB.

Плата А – основная (нижняя) печатная плата тахографов семейства ТЦА. Плата Б – вспомогательная (верхняя) печатная плата тахографов семейства ТЦА.

# Внимание!

| Модификация тахографа   | Актуальный<br>релиз ПО | Как отличить? |
|-------------------------|------------------------|---------------|
| ТЦА-02НК («длинный»)    | V03.03                 | антенна SMA   |
|                         | 16/12/2015             |               |
| ТЦА-02НК исполнение "У" | V04.04                 | антенна FAKRA |
| («короткий»)            | 17/12/2019             |               |

Не отключайте питание тахографа и компьютера во время процесса установки ПО за исключением случаев, описанных в инструкции.

# Подготовка тахографа к обновлению ПО

- Обязательно произвести распечатку отчета "Технические данные" до процедуры обновления
- Убедиться, что в тахографе отсутствуют карты.
- Обеспечить бесперебойное электропитание компьютера и тахографа.

## АО «Автоэлектроника»

# Последовательность действий по обновлению ПО тахографа

Обновлять ПО тахографа необходимо с **рабочим** блоком СКЗИ (статус активации блока значения не имеет).

Сначала прошивается нижняя плата (плата А), затем верхняя (плата Б).

Скачиваем и располагаем папку с прошивкой в корне диска С.

# C:\ProgrammingV0404

Программатор вставляем в разъем для программирования на плате A с учетом положения "ключа" (см. рисунок 1).

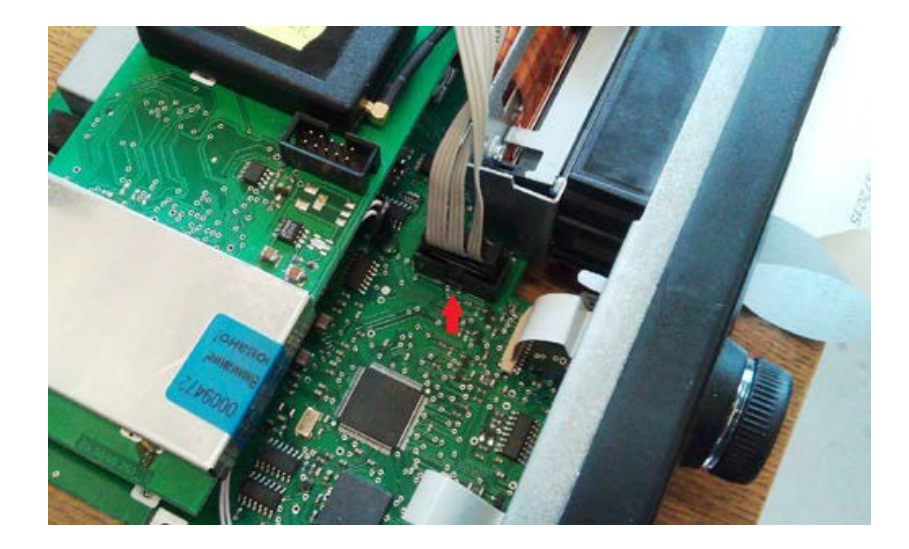

Рисунок 1. Корректное подключение разъема для программирования

Подключить и подать питание на тахограф в диапазоне 12-24В. В папке с прошивкой запустить программу MCU Production Programmer.exe, нажать на Program Menu, затем - Load Settings (см. рисунок 2).

| Silicon Labs MCU Production Program Menu About                                                                            | Programmer                                                                |                               | -             |       | × |
|----------------------------------------------------------------------------------------------------|---------------------------------------------------------------------------|-------------------------------|---------------|-------|---|
| Load Settings                                                                                                    |                                                                           |                               |               |       |   |
| Save Settings                                                                                                    |                                                                           |                               |               |       | _ |
| Configure Programming Infor                                                                                               | mation                                                                    |                               |               |       |   |
| Exit                                                                                                    |                                                                           |                               |               |       |   |
| Settings<br>Erase code space<br>before programming<br>Enable flash<br>persistence<br>Lock code space<br>after programming | Serialization Settings<br>Serialize Parts<br>Unicode Format<br>Big Endian | Current Serial Number:<br>N/A | Serial Increi | ment: |   |
| Program Device                                                                                                    |                                                                           |                               |               |       |   |

Рис. 2. Программа Production Programmer.

### АО «Автоэлектроника»

В открывшемся окне выбираем (файл расположен в папке с программой): Load\_FF.pgs и нажимаем **Открыть**.

Нажимаем **Program Device**.

## Внимание!

Дисплей тахографа погаснет, так и должно быть. Продолжайте процесс по инструкции.

Дожидаемся сообщения "Device Programmed and Verified" в нижнем окне программы.

В случае неудачного программирования появится сообщение красного цвета с кодом и описанием ошибки.

## Типичные сообщения об ошибке:

## 14:13:33 - ERROR: Invalid path

Ошибка пути к файлам прошивки. Неправильно расположена папка с прошивкой, либо папка переименована. Проверьте расположение и название.

13:07:51 - ERROR: Cannot Connect to Debug Adapter: EC3005485FB

Ошибкаподключения программатора. Проверьте подключен ли программатор кПКи тахографу, подачу питания на тахограф. Переподключить программатор, перезапустить программу и попробовать снова.

В случае, если ошибка не пропадает – свяжитесь со специалистами технической поддержки.

После успешногопрограммирования файла Load\_FF, снова открываем меню Load Settings и в открывшемся окне выбираем файл, в зависимости от модификации тахографа:

ТЦА-02НК ("длинный") – **V03\_A\_Long.pgs** ТЦА-02НК исполнение "У" ("короткий") – **V04\_A\_Short\_1712.pgs** 

Нажимаем **Открыть** -> Program Device. Дожидаемся сообщения "Device Programmed and Verified" окне программы.

Отсоединяем программатор. Далее процесс обновления ПО продолжается

прошивкой платы Б.

## Последовательность действий по обновлению ПО платы Б

Программатор вставляем в разъем для программирования на **плате Б** с учетом положения "ключа".

Подаем питание на тахограф.

# В программе MCU Production Programmer нажимаем на Program Menu, затем - Load Settings.

В открывшемся окне выбираем файл:

## Reset.pgs

Нажимаем **Открыть**. Нажимаем **Program Device**. Дожидаемся сообщения "**Device Programmed and Verified**".

Выключаем и включаем питание тахографа. Начинается выполнение специального ПО:

- если через 5-10 сек энкодер тахографа мигает синим цветом диагностировано повреждение внутренних компонентов, тахограф подлежит ремонту на заводе-изготовителе;
- если тахограф просит вставить карту мастера вставляем, вводим пин и ждем сообщения на экране тахографа. По завершении переактивации тахограф автоматически извлечет карту. Можно переходить к следующему этапу обновления.
- Если тахограф на экране пишет «Обнови ПО», то дополнительно ничего делать не нужно

Далее снова выбираем Load Settings, в открывшемся окне выбираем: Load\_FF.pgs и нажимаем **Открыть**.

Да, это тот же файл, что зашивали на плату А. Он одинаковый для обеих плат.

Нажимаем **Program Device**.

Дожидаемся сообщения "Device Programmed and Verified" в нижнем окне программы.

После успешного программирования файла Load\_FF, снова открываем меню Load Settings и в открывшемся окне выбираем файл в зависимости от модификации тахографа:

ТЦА-02НК ("длинный") – **V03\_B\_Long.pgs** ТЦА-02НК исполнение "У"("короткий") – **V04\_B\_Short\_1712.pgs** 

## Нажимаем Открыть -> Program Device.

Дожидаемся сообщения "Device Programmed and Verified" окне программы. Отсоединяем программатор. Отключаем и включаем электропитание тахографа.

Дожидаемся сообщения "Прекращение электропитания" на экране тахографа.

Делаем распечатку технических данных с тахографа, проверяем правильность отображения информации, версию прошивки и калибровку.